## **Goods receipt list**

Under *Items/Print.../Goods receipt list* the following window opens, please note the selection of the correct account area:

| Lieferungs-Liste                                 |                       |                     |            |           |  |  |  |  |  |
|--------------------------------------------------|-----------------------|---------------------|------------|-----------|--|--|--|--|--|
|                                                  | Liste der Lieferungen |                     |            |           |  |  |  |  |  |
| Zeitraum: von:<br>bis:                           | 01.12.10<br>31.12.10  | 0:00:00<br>24:00:00 | Uhr<br>Uhr | X Abbruch |  |  |  |  |  |
| Nur Lieferant:                                   |                       |                     |            |           |  |  |  |  |  |
| Nur Lieferschein:                                |                       |                     |            |           |  |  |  |  |  |
| ☑ Jeder Lieferant auf eigene Seite               |                       |                     |            |           |  |  |  |  |  |
| ✓ Jeder Lieferschein auf eigene Seite            |                       |                     |            |           |  |  |  |  |  |
| Chronologisch jeden Lieferschein einzeln drucken |                       |                     |            |           |  |  |  |  |  |
| Nur Lieferungen auf Farb-/Grössen-Hauptartikel   |                       |                     |            |           |  |  |  |  |  |

Make all the necessary settings here and then click on **Print** (F8). Complete all goods receipts for a month.

This list can also be used as a control list for entered goods receipts. Corrections (goods issues) are also noted here.

| <u>Deliveries</u> |           |                     |            |                       |             |               |               |              |                                                                 |  |  |
|-------------------|-----------|---------------------|------------|-----------------------|-------------|---------------|---------------|--------------|-----------------------------------------------------------------|--|--|
|                   |           |                     |            | Payment cond.         |             |               |               |              |                                                                 |  |  |
| Deliv<br>Pos      | 1<br>Date | 2<br>Article number | 3<br>Group | 4<br>Text             | 5<br>Number | 6<br>Purchase | 7<br>PP total | 8<br>Selling | 9 10 11<br>Printed: 29.09.19, 17:50 hour<br>SP total Marg. Add. |  |  |
| 1                 | 29.09.19  | 100300030100        | BALL       | Balls Impact - White  | 50.0        | 8.00          | 400.00        | 17.00        | 850.00 44.0 112.5                                               |  |  |
|                   |           |                     |            | Total (Delivery note) |             |               | 400.00        |              | 850.00                                                          |  |  |

PC CADDIE 2019 © 1988-2019 PC CADDIE AG, Horw, Switzerland

PROBEINSTALLATION: Testclub AG

- 1. Date of goods receipt
- 2. Item number
- 3. Product group
- 4. Article description
- 5. Number of goods received
- 6. Purchase price per item
- 7. Total purchase price

- 8. Sales price per item
- 9. Total sales price
- 10. Margin in per cent
- 11. Mark-up in per cent